## 1. Zatvaranje sitnih razlika

Prilikom plaćanja računa može doći do odstupanja između vrijednosti računa i plaćanja koje se odnosi na taj račun. Za iznos tog odstupanja ostaju potraživanja i obveze otvoreni kao što prikazuje idući primjer:

| Seyfor | Hrvatska | d.o.o. |  |
|--------|----------|--------|--|
|--------|----------|--------|--|

Datum: 08.11.2024 Stranica: 1

| Do razdoblja: | Do datuma dokumenta:<br>Do datuma DVO:<br>Do datuma dospijeća: |            |       |            |               |                |        |             |
|---------------|----------------------------------------------------------------|------------|-------|------------|---------------|----------------|--------|-------------|
| Dokument      | Dat.dok.                                                       | Dat.dosp.  | Konto | Temeljnica | Dugovni iznos | Potražni iznos | Opis   |             |
| 0000020       |                                                                |            |       |            |               |                |        |             |
| UR-0000088    | 15.05.2024                                                     | 09.06.2024 | 2200  | URA        |               | 100,00         | 789999 |             |
| UR-0000094    | 04.06.2024                                                     | 04.06.2024 | 2200  | URA        |               | 362,50         | 63     |             |
| UR-0000141    | 30.10.2024                                                     | 30.10.2024 | 2200  | URA        |               | 12.500,00      | 345    |             |
| 555           | 08.11.2024                                                     | 08.11.2024 | 2200  | URA        |               | 0,10           | 555    |             |
| 0000020       |                                                                |            |       |            |               | 12.962,60      |        | 12.962,60 P |
| UKUPNO:       |                                                                |            |       |            |               | 12.962,60      |        | 12.962,60 P |

Otvorene stavke za godinu: 2024

Alat za zatvaranje sitnih razlika nalazi se na kartici **Godišnje obrade** - **Zatvaranje sitnih razlika**. Može se koristiti za zatvaranje sitnih razlika tijekom godine. Preporučuje se da se to napravi barem jednom godišnje i to na 31.12.yyyy., odnosno u godini u kojoj su stavke bile zatvorene kako se razlike ne bi prenosile u početno stanje nove godine.

Prilikom pokretanja programa otvara se idući prozor, u kojem unesemo postavke za izračun, kako slijedi u nastavku:

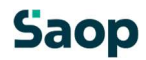

|                                                                                         |                                                                              | A                             |                                                                     | 0.0.                                                                             |                    |                  | /=      |   |   |
|-----------------------------------------------------------------------------------------|------------------------------------------------------------------------------|-------------------------------|---------------------------------------------------------------------|----------------------------------------------------------------------------------|--------------------|------------------|---------|---|---|
| tvaranje si                                                                             | tnih raz                                                                     | lika                          |                                                                     |                                                                                  |                    |                  | 7       | à | Ø |
| Odabir za iz                                                                            | račun                                                                        | _                             |                                                                     |                                                                                  |                    |                  |         |   | _ |
| Godina                                                                                  | 2024                                                                         |                               |                                                                     |                                                                                  |                    |                  |         |   |   |
| Razdoblje od                                                                            | 001                                                                          |                               | Siječanj                                                            | Razdoblje do                                                                     | 012                | Prosinac         |         |   |   |
| Konto oc                                                                                | 2200                                                                         |                               | Dobavljači dobara i usl                                             | Konto do                                                                         | 2200               | Dobavljači dobar | a i usl |   |   |
| Postavke k                                                                              | njiženja                                                                     | 7                             |                                                                     |                                                                                  |                    |                  |         |   |   |
| Razdoblje                                                                               | 012                                                                          |                               | Prosinac                                                            | Datum razlike                                                                    | 31.12.2024         | ]                |         |   |   |
| ifra temeljnice                                                                         | e OT                                                                         |                               | OpŠa temeljnica                                                     | Opis sitne razlike                                                               | Zatv.sitnih razlik | a 2024           |         |   |   |
| Događa                                                                                  | j 4                                                                          | 0                             | pŠa temeljnica                                                      | Najviši dozvoljeni iznos                                                         | 0,50               |                  |         |   |   |
| Protu stavi                                                                             | ra noziti                                                                    | me razli                      | ka                                                                  |                                                                                  |                    |                  |         |   |   |
| Protu stavi<br>Konto                                                                    | ca pozitiv                                                                   | /ne razli<br>                 | ke<br>Ostali nepredviđeni prihodi                                   | Referent                                                                         |                    |                  |         | ~ |   |
| Protu stavi<br>Konto<br>Šifra Mī                                                        | ca pozitiv                                                                   | /ne razli<br>                 | ke<br>Ostali nepredviđeni prihodi                                   | Referent<br>Radni nalog                                                          |                    |                  |         | 0 |   |
| Protu stavi<br>Konto<br>Šifra M<br>Šifra N                                              | ca pozitiv<br>p 7899<br>r                                                    | /ne razli<br><br>             | ke<br>Ostali nepredviđeni prihodi                                   | Referent<br>Radni nalog<br>Opis stavke                                           | Zatv.sitnih razlik | a 2024           |         |   |   |
| Protu stavi<br>Konto<br>Šifra M<br>Šifra N<br>Protustavk                                | ca pozitiv<br>p 7899<br>r<br>r<br>a negatir                                  | vne razli<br><br><br>         | ke<br>Ostali nepredviđeni prihodi                                   | Referent<br>Radni nalog<br>Opis stavke                                           | Zatv.sitnih razlik | a 2024           |         | Ø |   |
| Protu stavi<br>Konto<br>Šifra M<br>Šifra M<br>Šifra M<br><b>Protustavk</b><br>Konto     | ca pozitiv<br>o 7899<br>r<br>r<br>a negatir<br>o 4812                        | vne razli<br><br><br>vne razl | ke<br>Ostali nepredviđeni prihodi<br>ike<br>Troškovi ostalih otpisa | Referent<br>Radni nalog<br>Opis stavke<br>Referent                               | Zatv.sitnih razlik | a 2024           |         |   |   |
| Protu stavi<br>Konto<br>Šifra M<br>Šifra M<br>Protustavk<br>Konto<br>Šifra M            | <b>ca pozitiv</b><br>5 7899<br>7 <b>a negati</b><br>5 4812<br>7              | vne razli<br><br><br>vne razl | ke<br>Ostali nepredviđeni prihodi<br>ike<br>Troškovi ostalih otpisa | Referent<br>Radni nalog<br>Opis stavke<br>Referent<br>Radni nalog                | Zatv.sitnih razlik | a 2024           |         | 4 |   |
| Protu stavi<br>Konto<br>Šifra M<br>Šifra N<br>Protustavk<br>Konto<br>Šifra M<br>Šifra M | <b>ca pozitiv</b><br>7899<br><b>r</b><br><b>a negati</b><br>4812<br><b>r</b> | vne razli<br><br>vne razl<br> | ke<br>Ostali nepredviđeni prihodi<br>ike<br>Troškovi ostalih otpisa | Referent<br>Radni nalog<br>Opis stavke<br>Referent<br>Radni nalog<br>Opis stavke | Zatv.sitnih razlik | a 2024<br>a 2024 |         | 0 |   |

U dijelu ekrana **Odabir za izračun** upišemo koje podatke želimo obuhvatiti obračunom, **Razdoblje** koje želimo uzeti u obzir, te broj konta na kojem želimo zatvoriti sitne razlike. U našem primjeru je to konto 2200 i svi dokumenti u razdoblju od 1-12.

U dijelu ekrana **Postavke knjiženja** upišemo **Razdoblje** u koje želimo proknjižiti temeljnicu sitnih razlika, odaberemo **Temeljnicu**, **Događaj**, **Datum** i **Opis sitne razlike**. Događaj za knjiženje može biti tipa **O - račun i plaćanje.** 

| 🕏 Saop Šifrarnici – izmjena | -                             |   | × |  |  |
|-----------------------------|-------------------------------|---|---|--|--|
| Događaj                     |                               | Ľ | * |  |  |
| Šifra                       | 4                             |   |   |  |  |
| Naziv                       | OpŠa temeljnica               |   |   |  |  |
| Vrsta knjiženja             | 0 - račun i plaćanje 🗸        |   |   |  |  |
| Nalog za plaćanje           | N - nema naloga za plaćanje 💌 |   |   |  |  |

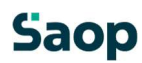

U polje **Najviši dozvoljeni iznos** upišemo maksimalni iznos kojeg možemo zatvoriti kao sitnu razliku. Program će pregledati sve otvorene dokumente na odabranom kontu i ako je iznos otvorene stavke jednak ili manji iznosu upisanom u ovom polju, razliku će knjižiti na konto sitnih razlika.

U polje **Pozitivne/negativne sitne razlike** unesemo konto, na kojeg želimo knjižiti pozitivne/ negativne sitne razlike. Unos šifre konta je obvezan. Konto unesemo kod prvog izračuna, za dalje program "pamti" konto iz prethodnog izračuna. Ako se konto sitnih razlika vodi analitički potrebno je unijeti analitike na koje će biti proknjižene sitne razlike. U polje **Opis** upišemo proizvoljan tekst.

Klikom na ikonu **Potvrdi** aktiviramo izračun. Program pripremi izvještaj izračunanih sitnih razlika.

## TESTNO PODUZEĆE D.O.O.

Datum: 08.11.2024 Stranica: 1

## Zatvaranje sitnih razlika za godinu2024

| Konto | Stranka Dokume: | nt Datum   | Duguje | Potražuje |
|-------|-----------------|------------|--------|-----------|
| 2200  | 0000020         | 08.11.2024 | 0,10   | 0,00      |
| 7899  |                 | 31.12.2024 | 0,00   | 0,10      |
|       |                 | Ukupno:    | 0,10   | 0,10      |

Postavke programa :

*Odabir za izračun* Razdoblje od001 do 012 Konto od 2200 do 2200

Protustavka pozitivne razlike Konto 7899 Šifra MT Šifra NT Referent Nalog Opis: Zatv.sitnih razlika 2024 Stroj Proizvod Analitika 3 *Postavke knjiženja* Datum 31.12.2024 Opis sitne razlike:Zatv.sitnih razlika Najviši dozvoljeni iznos0,50

Protustavka negativne razlike Konto 4812 Šifra MT Šifra NT Referent Nalog Opis: Zatv.sitnih razlika 2024 Stroj Proizvod Analitika 3

## Kroz Posredno knjiženje se pripremi temeljnica.

| Saop Finar   | cijsko | knjigovodst | vo - TESTNO | PODUZE | ĆE D.O.O.                   |         |               |                          |          |            |        |           |
|--------------|--------|-------------|-------------|--------|-----------------------------|---------|---------------|--------------------------|----------|------------|--------|-----------|
| Posredno kn  | jiženj | е           |             |        |                             |         |               |                          |          |            |        |           |
|              | Op     | erater SKRE | INIK        | Sk     | rbnik                       |         |               |                          |          |            |        |           |
|              | R      | ed. br.     |             |        |                             |         |               |                          |          |            |        |           |
| Raz.         | •      | 1           |             | Ten    | neljnica 💌                  |         | Analitika 1   | •                        |          | €          |        |           |
| Ve           |        | Ya          |             |        | ×1                          | E       |               | Ya                       |          |            |        |           |
| 🔻 Red. br. R | az.    | Temeljnica  | Događaj     | Konto  | Naziv konta                 | Stranka | Naziv stranke | Opis                     | Dokument | Dat. dok.  | Duguje | Potražuje |
| 1 0          | 12     | OT          |             | 4 2200 | Dobavljači dobara i usl     | 0000020 | FLOA d.o.o.   | Zatv.sitnih razlika 2024 | 555      | 31.12.2024 | 0,10   | 0,00      |
| 2 0          | 12     | OT          |             | 4 7899 | Ostali nepredviđeni prihodi |         |               | Zatv.sitnih razlika 2024 |          | 31.12.2024 | 0,00   | 0,10      |

Pripremljenu temeljnicu možemo provjeriti i klikom na ikonu **Knjiži** proknjižiti u Glavnu knjigu. Ukoliko smo u bilo kojem koraku pogriješili možemo temeljnicu izbrisati i ponoviti cijeli postupak.

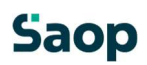